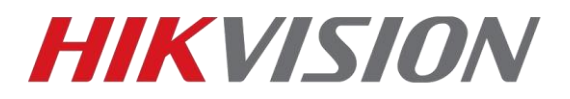

## Сброс пароля

Для начала установите самую свежую версию ПО SADP. https://arsenalvideo.by/tekhpodderzhka/programmnoe-obespechenie/

в разделе «Программное обеспечение Hikvision»

После открытия SADP программа просканирует вашу локальную сеть и отобразит список найденных камер и регистраторов.

После этого необходимо установить флажок напротив камеры или регистратора, пароль которой должен быть сброшен и нажать на ссылку «Forgot Password»

|   | SADP                                       |                    |          |                                         |      |                    |                   |   |                           |                     | ⊙ _ □ ×                      |
|---|--------------------------------------------|--------------------|----------|-----------------------------------------|------|--------------------|-------------------|---|---------------------------|---------------------|------------------------------|
| Т | Total number of online devices: 14 Refresh |                    |          |                                         |      |                    |                   |   | Modify Network Parameters |                     |                              |
|   | I   ID                                     | ▲   Device Type    | Security | IPv4 Address                            | Port | Software Version   | Device Serial No. |   | Start Time                | Enable DHCP         |                              |
|   | 001                                        | DS-7216HGHI-SH     | Active   |                                         | 8000 | V3.1.6build 150623 | DS-7216HGH        |   | 2015-11-12 17:06:22       | Device Serial No.:  | IDS-2CD6124EWD-I/H20141025CC |
|   | 002                                        | DS-2DF7286-A       | Active   | 100000000                               | 8000 | V5.3.0build 150410 | DS-2DF7286-       | - | 2015-10-30 06:54:33       |                     |                              |
|   | 003                                        | DS-2CD2142FWD-IS   | Active   |                                         | 8000 | V5.3.3build 150826 | DS-2CD2142        |   | 2015-11-12 17:14:27       | IP Address:         | 192.168.200.14               |
|   | 004                                        | DS-N201            | Active   | 100000                                  | 8000 | V5.3.0build 150902 | DS-N2012014       | - | 2015-11-12 16:07:51       | Port                | 8000                         |
|   | 1005                                       | DS-N241            | Active   |                                         | 8000 | V5.2.0build 141017 | DS-N2412014       |   | 2015-11-12 17:08:15       | Subnet Mask:        | 255.255.0.0                  |
|   | 006                                        | iDS-2CD6124FWD-I/H | Active   | 100000000000000000000000000000000000000 | 8000 | V5.2.0build 140721 | IDS-2CD6124       | - | 2015-11-12 22:08:56       | Gateway:            | 192.168.1.1                  |
|   | 007                                        | DS-2CD4024F-A      | Active   |                                         | 8000 | V5.3.0build 150719 | DS-2CD4024        |   | 2015-10-29 13:54:45       | IPv6 Address:       |                              |
|   | 008                                        | DS-2CD4332FWD-IZH  | Active   | 10000000                                | 8000 | V5.3.4build 150812 | DS-2CD4332        |   | 2015-11-12 17:14:30       | IPu6 Catoway        |                              |
|   | 009                                        | DS-2CD2132-I       | Active   |                                         | 8000 | V5.2.0build 141120 | DS-2CD2132        |   | 2015-11-12 22:08:39       | II vo Galeway.      |                              |
|   | 010                                        | DS-2DE4220-AE      | Active   | 10000                                   | 8000 | V5.3.8build 150707 | DS-2DE4220        |   | 2015-11-10 17:20:33       | IPv6 Prefix Length: | 0                            |
|   | 011                                        | DS-2CD2942F        | Active   |                                         | 8000 | V5.3.3build 150610 | DS-2CD2942        |   | 2015-11-12 22:09:44       | HTTP Port:          | 81                           |
|   | 012                                        | DS-2CD2712F-I      | Active   | -                                       | 8000 | V5.2.0build 140721 | DS-2CD2712        |   | 2015-11-12 17:08:06       |                     |                              |
|   | 013                                        | DS-2CD2412F-IW     | Active   |                                         | 8000 | V5.3.3build 150929 | DS-2CD2412        | - | 2015-11-12 16:09:55       |                     |                              |
|   | 014                                        | DS-2CD2022-I       | Active   | 1.00                                    | 8000 | V5.3.3build 150929 | DS-2CD2022        |   | 2015-11-12 17:08:43       |                     |                              |
|   |                                            |                    |          |                                         |      |                    |                   |   |                           | Admin Password;     |                              |
|   |                                            |                    |          |                                         |      |                    |                   |   |                           |                     |                              |
|   |                                            |                    |          |                                         |      |                    |                   |   |                           |                     | Modify                       |
| 4 |                                            |                    |          |                                         |      |                    |                   |   |                           | 2                   | Forgot Password              |
|   |                                            |                    | -        | -                                       |      |                    |                   |   |                           |                     |                              |

Иллюстрация 1: Окно SADP после запуска

После нажатия на ссылку «Forgot Password» откроется окно, вид которого зависит от версии прошивки установленной в устройстве

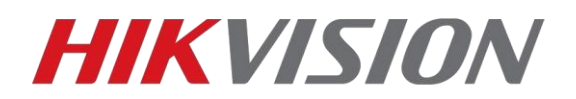

| Total number of online dovloces: 14 Refresh |      |                   |                        |                 |         |                    |                          |           | Modify Network Pa   | arameters                |                             |
|---------------------------------------------|------|-------------------|------------------------|-----------------|---------|--------------------|--------------------------|-----------|---------------------|--------------------------|-----------------------------|
| •                                           | ID - | Device Type       | Security               | IPv4 Address    | Port    | Software Version   | Device Serial No.        |           | Start Time          | Enable DHCP              |                             |
|                                             | 001  | DS-2CD4332FWD-IZH | Active                 | 192.168.200.49  | 8000    | V5.3.0build 150513 | DS-2CD4332FWD-IZH2013122 | 25CC      | 2015-10-08 12:28:3  | 2<br>Device Serial No.:  | DS-2CD2712E-J20131008CCWR43 |
|                                             | 002  | DS-N104P          | Active                 | 192.168.200.213 | 8000    | V3.0.16build 150   | DS-N104P0420140625AARF4  | 70547     | 2015-09-28 02:29:5  | 0                        |                             |
|                                             | 003  | DS-7216HGHI-SH    | Active                 | 192.168.200.72  | 8000    | V3.1.8build 150812 | DS-7216HGHI-SH1520150318 | AAWR      | 2015-10-05 10:49:5  | a in address.            | 192.168.200.10              |
|                                             | 004  | DS-7716NFE4/16P   | Active                 | 192.168.200.111 | Restore | e Default Password |                          |           | × 14:00:2           | Port                     | 8000                        |
|                                             | 005  | DS-2CD2142FWD-IS  | Active                 | 192.168.200.20  | 3       | . Значение полей   | i Device Serial No. и St | tart Tin  | 10:54:2             | 8 Subnet Mask            | 255.255.0.0                 |
|                                             | 006  | Service WatchDog  | Active                 | 192.168.200.201 |         | необходимо отг     | Iравить на support@ar    | rsenalvio | leo.by 16:20:3      | 5 Gateway.               | 192.168.1.1                 |
|                                             | 007  | DS-2CD4024F-A     | Active                 | 192.168.200.70  |         | Restore Default Pa | ssword                   |           | 16:39:4             | 9 IPv6 Address:          |                             |
|                                             | 800  | DS-2CD2942F       | Active                 | 192.168.200.22  |         | Security Code:     |                          |           | 14:08:0             | 5<br>IPv6 Gateway.       |                             |
|                                             | 009  | DS-N201           | Active                 | 192.168.200.43  | 4       | . Поле для получ   | енного в ответ кода      |           | 17:10:0             | 6<br>IDus Prefix Length: | ···                         |
|                                             | 010  | DS-N211           | Active                 | 192.168.200.86  | 5. 1    | Тосле устпешног    | о сброса, пароль буде    | ет: 123   | 11:36:1             | 4                        |                             |
|                                             | 011  | DS-2CD2412F-IW    | Active                 | 192.168.200.222 |         |                    | Con                      | nfirm     | Cancel 12(18:4      | 1 HTTP Port              | 80                          |
|                                             | 012  | ₩MS_6200_SMD      | Active                 | 192.168.200.202 | 0       | V2.3.0 build 1506  | WMS-62003MD269494178369  | 83112     | 2015-10-08 15:3.):4 | 6                        |                             |
|                                             | 013  | DS-2DE4220-AE     | Active<br>Р VCTDOЙCTRO | 192.168.200.78  | 8000    | V5.2.7build 141125 | DS-2DE4220-AE20140912CCV | WR47      | 2015-09-18 11:17:3  | 3                        |                             |
|                                             | 014  | DS-2CD2712F-I     | Active                 | 192.168.200.10  | 8000    | V5.2.0build 140721 | DS-2CD2712F-120131008CCW | VR436     | 2015-09-15 14:32:2  | Admin Password:          |                             |
|                                             |      |                   |                        |                 |         |                    |                          |           |                     |                          |                             |
|                                             |      |                   |                        |                 |         |                    |                          |           |                     |                          |                             |
|                                             |      |                   |                        |                 |         |                    |                          |           |                     |                          | Modify                      |
| 4                                           |      |                   |                        |                 |         |                    |                          | 2. Boco   | тановление г        | ароля                    | Forgot Password             |

Иллюстрация 2: Если прошивка: камеры 5.2.0 и ниже; регистратора 3.0.9 и ниже

| L ID  | + I Dence Type   | выбирани | устройство    | I Pot I Sotean larger I PN Gleng   HTTPFot I Date begins                                                       | C Enable DHCP         |                            |
|-------|------------------|----------|---------------|----------------------------------------------------------------------------------------------------|-----------------------|----------------------------|
| 021   | HS-DWALEPAGE DO  | Adva     | 182 168 200 4 | Reset Password × 122                                                                                           | Devite Sector No.     | OS NITHERALD LAN THAN BEAT |
| 1002  | DS-N104          | Active   | 182 188 200 2 | 447                                                                                                    |                       |                            |
| 003   | DS-7235HDHI-SH   | Active   | 122.158.200.7 | Step 1. Click Export to download the key request file<br>(XM, Ne) or take a photo of the QR code. Send the XM. | P Address             | 192 558 200 213            |
| 094   | DS-771044 E-416F | 1.54     | 182 168 200 1 | Ne or GR code photo to our technical engineers.                                                                | Port                  | 8000                       |
| 005   | DS-2CD2142FWD-IS | ADVE     | 192 168 200 2 | Epot support@arsenalvideo. mi                                                                                  | Subnet Mask           | 255.255.0.0                |
| 000   | Service WatchDog | Adve     | 192 168 202.2 | Cours 2 most that the same of instant the tax file strategiest from                                            | Galeway               | 192.198.1.1                |
| 500   | D/9 2CD4624F-4   | Active   | 192 169 200 7 | The technical engineer to result the possword for the device.                                                  | Pv6 Address           | \$400 Ben7 4381e77 au218   |
| 008   | D6-2C02942F      | Adve     | 192 168 200 2 | WR                                                                                                    | and Colorado          |                            |
| 000   | 08-1001          | ACM      | 192 158 205 4 | • InpotFile<br>4 - Полученный в ответ файл испортировать                                                       | Press Generality      |                            |
| deb . | DS-N213          | Adlve    | 182 168 200 8 |                                                                                                    | Pv5 Pratic Length     | 84                         |
| 011   | 08-2002412F-W    | Active   | 192 168 200 2 | New Password 5 - Sagath Hollsking                                                                              | HTTP Port.            |                            |
| 012   | MARS_8200_SMD    | 400      | 182.168.200.2 | Confirm Password                                                                                               |                       |                            |
| 013   | DS-2064220-HE    | Adve     | 192,168,200.7 | 204                                                                                                    |                       |                            |
| 014   | 05-2002712F4     | Active   | 102.158.200.1 | Contin Carcel CW                                                                                               | Anton Document        |                            |
|       |                  |          | 2.            | применить изменения                                                                                            | CONTRACTOR CONTRACTOR |                            |

Иллюстрация 3: Если прошивка: камеры 5.3.0 и выше; регистратора 3.0.10 и выше

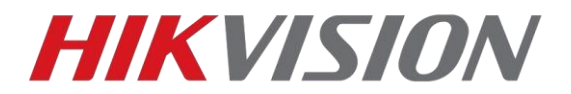

## Если прошивка: камеры 5.2.0 и ниже; регистратора 3.0.9 и ниже

В этом случае вам необходимо получить «Security Code». Для этого, вам необходимо отправить на почту support@arsenalvideo.by

- полный серийный номер камеры (Например: DS-72xxABCD-XY/SN123456789ABCD123456789ABCD)
- Значение поля «Start time» (Например: 2014-05-22 1:11 PM), которое можно найти в правой части табицы
- ФИО контактного лица
- контактный телефон
- название организации (если есть)

Так же можно просто установить флажок напротив необходимых устройств и нажать клавишу Export, полученный файл электронной таблицы отправить на почту support@arsenalvideo.by вместо первых двух пунктов

|   | Tota     | al numb | per of online devices: 14 |          |              |      |                                      | Export Refresh      | Mo |
|---|----------|---------|---------------------------|----------|--------------|------|--------------------------------------|---------------------|----|
|   |          | ID      | ▲   Device Type           | Security | IPv4 Address | Port | Software Version   Device Serial No. | Start Time          |    |
|   |          | 001     | DS-7216HGHI-SH            | Active   |              | 8000 | V3.1.6build 150623 DS-7216HGHL91     | 2015-11-12 17:06:22 |    |
|   |          | 002     | DS-2DF7286-A              | Active   |              | 8000 | V5.3.0build 150410 DS-2DF7286-A2(    | 2015-10-30 06:54:33 |    |
|   |          | 003     | DS-2CD2142FWD-IS          | Active   |              | 8000 | V5.3.3build 150826 DS-2CD2142FWI     | 2015-11-12 17:14:27 | Т  |
|   |          | 004     | DS-N201                   | Active   |              | 8000 | V5.3.0build 150902 DS-N201201407     | 2015-11-12 16:07:51 |    |
| 1 |          | 005     | DS-N241                   | Active   |              | 8000 | V5.2.0build 141017 DS-N241201410     | 2015-11-12 17:08:15 |    |
| l |          | 006     | iDS-2CD6124FWD-I/H        | Active   |              | 8000 | V5.2.0build 140721 iDS-2CD6124FW     | 2015-11-12 22:08:56 |    |
|   | $\smile$ |         |                           |          |              |      |                                      |                     |    |

В ответном письме вам будет направлен Security code для устройства

### Если прошивка: камеры 5.3.0 и выше; регистратора 3.0.10 и выше

В данном случае вам необходимо нажать клавишу «Export», и выбрать папку для сохранения специального файла (Например: DS-2CD2042WD-I20150818BBWRXXXXXXXX2-201511130935.xml)

Данный файл и фотографию этикетки устройства (с QR кодом) необходимо отправить на почт<u>у support@arsenalvideo.by</u> в письме также указать:

- ФИО контактного лица
- контактный телефон
- название организации (если есть)

В ответном письме будет содержаться файл сброса (Например: 20151113021208.xml)

# внимание

НЕ ПЕРЕЗАГРУЖАЙТЕ УСТРОЙСТВО ПОСЛЕ ОТПРАВКИ ДАННЫХ Файл-сброса и код сброса действуют только в течение текущих суток, настройки и архив устройства не изменятся.

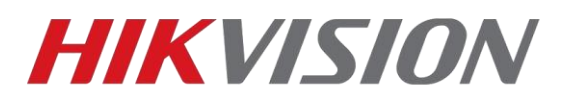

## Возможные проблемы

#### **SADP** не находит камеру

Если утилита SADP не видит устройства, то перейдите по ссылке: <u>http://www.winpcap.org/</u> Загрузите и установите сетевой сканер winpcap, после этого перезагрузите компьютер и попробуйте снова открыть SADP, после этого, он должен начать корректно искать все устройства

Если Все устройства обнаруживаются нормально, но не видно только конкретную, тут либо проблемы с подключением, либо с прошивкой камеры. Рекомендуется перепрошить устройство с помощью TFTP

### При экспорте xml-файла для отправки появляется окно «Get key Error»

Попробуйте:

- Переустановить ПО;
- Отключить антивирусное ПО и фаерволлы;
- Перезагрузить устройство;
- Перезагрузить ПК

Если данные шаги не помогают, попробуйте повторить операцию на другом ПК